## HOW TO LOG A COLLECTION CASE

Connect to our <u>online</u> <u>portal</u> using your user name and password

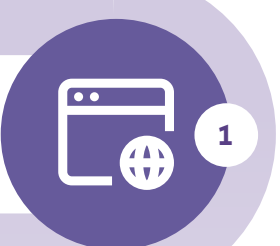

Access Collections Online under the Overdue Management tab

Select the "filing tray" image on the lefthand side of the screen and click on 'Create case'

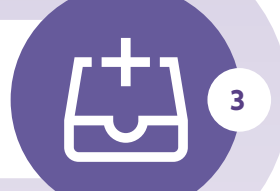

?

- → What does "Buyer details" mean? These are the details of your customer.
- → Should "Gross Amount" include VAT? Yes.
- → What does "Document Number" mean? This means the Invoice Number.
- → Which "Business Type" should I select? If none relate to the type of work you do, you can leave it blank.

## WHAT'S NEXT...

Check our guide <u>What happens when</u> you place a debt for collection to know what happens next.

You can access the case 24/7 on Collections online for case updates, log any payments you have received from the customer and send us a message.

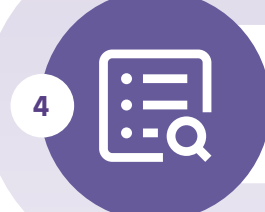

Enter your contract data, add your own reference and any comments

Search your customer either by Euler ID, name and address or company registration number

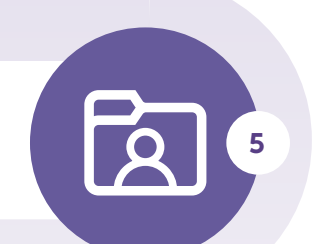

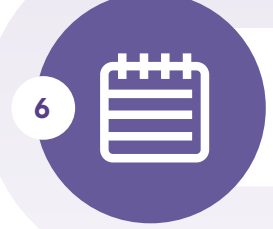

Enter the debt details including reason for collection, interest and costs, and upload any invoices to the case

Any questions? CUSTOMER LINE UK 0844 893 0000 IRELAND 01 525 5555 customerline@eulerhermes.com

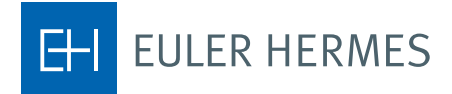

## A company of Allianz 🕕